# HIPA Online Training Application Process in Manav Sampada

User Manual

Prepared by NIC HP State Unit

# Contents

| Login to Manav Sampada3                                                                   |
|-------------------------------------------------------------------------------------------|
| How to Login                                                                              |
| Employee Dashboard and Important Links for My Profile4                                    |
| How to Apply nomination for HIPA Training5                                                |
| • Step 1: Click on "Apply"5                                                               |
| • Step 2: Click on "Submit" button6                                                       |
| Step 3 Click on "Lock" button                                                             |
| • Step 4 Click on "View" button                                                           |
| Nomination Approval: Department HOD (10000)10                                             |
| Approve/Reject Tour Application10                                                         |
| Without Nomination, HOD can select employee from their department to join HIPA training12 |
| HOD : Accept Nomination and Send to HIPA13                                                |

## Login to Manav Sampada

## How to Login

- Open website <a href="http://admis.hp.nic.in/genpmis/">http://admis.hp.nic.in/genpmis/</a>
- Select Department: Your Department
- Enter Login ID (PMIS Code)
- Enter Password

| Government of Himac                                                                                           | hal Pradesh                                                                                                    |
|----------------------------------------------------------------------------------------------------|----------------------------------------------------------------------------------------------------|
| भानव सम्पदा<br>A Green Governance Tool for Human Resources & Financial N                                      | Anagement<br>You may change your password after login only!<br>Select Department to View Orders of                                                                                                    |
| Notice Board<br>PERSONNEL<br>Enter Order N Select Order Dal Search<br>!! Currently Notice is Not Available !! | <ul> <li>View Property Return</li> <li>View Property Return</li> <li>View Property Return</li> <li>Birthday Wishes</li> <li>Search Transfer/Promotion Orders</li> <li>View Transactions</li> <li>Telephone Directory</li> <li>Data Entry Status</li> <li>NEW New Features</li> <li>GIS - Health Institution<br/>Location</li> <li>Vacancy Position</li> <li>Dashboard - Manpower</li> <li>Online ACR-Health<br/>Department</li> <li>Downloadable Performas</li> <li>Nodal Officer Details</li> <li>Procedure for eServicBook</li> <li>Procedure for eServicBook</li> <li>Procedure for eServicBook</li> <li>Result Achieved/Value<br/>Features</li> <li>Letter from Chief Secretary<br/>for implementation of the<br/>Software</li> <li>Training Schedule for Boards/ Corporations/Leftout<br/>departments</li> <li>Implements</li> </ul> |

<u>Screen 1</u>

Employee Dashboard and Important Links for My Profile

- Employee Details (Salary Detail, Leave details, Pension/NPS Calculation Sheet as on Date and Pension estimation ) are available on Dashboard
- Important links for My Profile
  - > APPLY FOR NOMINATION FOR HIPA TRAINING

| <ul> <li>Realised in the second state of the second state of the second state of the state of the second state</li> </ul> | on No Ny Profile 1                                                                        |
|----------------------------------------------------------------------------------------------------|-------------------------------------------------------------------------------------------|
| eu                                                                                                    | View eservicebook (Checklist)                                                             |
| shboard                                                                                                    | Online Leave Tour Management                                                              |
| # Form Details (Click To View I                                                                                           | Form C Update Property Details<br>Send PMIS Grievance to NIC - Application Det            |
| Education                                                                                                    | Update Contact Details     Upload Scanned Signature                                       |
| Training                                                                                                    | Upload Training Details                                                                   |
| Loan Q                                                                                                    | Upload ACR - Generalized for all deptt<br>View Salary Biometric Attendance Detail         |
| Service History O                                                                                                    | File Your Nomination for MCI Election (Health<br>Cast Your Vote for MCI Election (Health) |
| Departmental Proceeding 0                                                                                                 | Upload ACR - Medical Teaching Staff (Health)<br>Update Password                           |
| Nominee 0                                                                                                    | View VOO Recent Detail                                                                    |
|                                                                                                    | Ishboard                                                                                  |

<u>Screen 2</u>

# How to Apply nomination for HIPA Training

• Click on "Apply" (link available of right side)

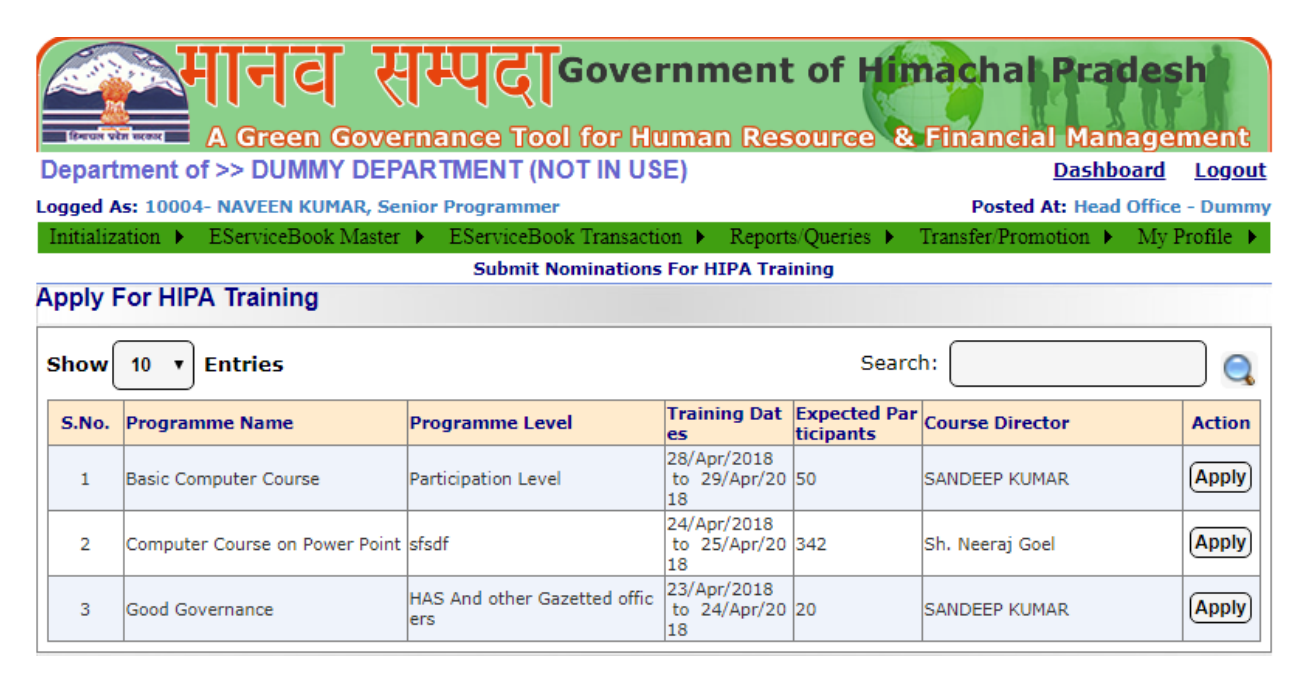

## <u>Screen 3</u>

Note: List of previously applied Nominations is also available with current status.

• Step 1: Click on "Apply" Fill all fields shown on screen. Submit data by click on Submit button.

#### Employee Details

| Online Nomination Form<br>DEPARTMENT OF >> DUMMY DEPARTMENT (NOT IN USE) |
|--------------------------------------------------------------------------|
| Programme Title: Basic Computer Course                                   |
| Dates : Start Date : 27/04/2018 End Date : 28/04/2018                    |
| Name of Participant : NAVEEN KUMAR                                       |
| Address :SHIMLA                                                          |
| Sponsoring Authority Name >> DUMMY DEPARTMENT (NOT IN USE)               |
| Designation : Senior Programmer                                          |
| Cadre : Ministerial Cadre                                                |
| Semice Level ( SELECT                                                    |
|                                                                          |
| Status : SELECT-                                                         |
| Type of Service : -SELECT-                                               |
| Sex :  Male  Female                                                      |
| Category : General                                                       |
| PMIS No. : (10004 ) # (Only Numeric Values)                              |
| Aadhar No. : (34444444444 (Only numeric values, If agree to share.)      |
| Date of Retirement : 31/05/2041 # #                                      |
| Mobile No. : (9817572171 # (Don't Prefix '0' or '+91')                   |
| E-mail Address : (SACHIN.JAIN.0909@GMAIL.COM #                           |
| Hostel Facility : O Yes I No                                             |
| Expected Date of Arrival : 27/04/2018 #                                  |
| Arrival Time : (HH:MM) O AM @ PM #                                       |
| Expected Date of Departure: 28/04/2018 #                                 |
| Departure Time : (HH:MM ) O AM ® PM #                                    |
| Submit Cancel                                                            |

## <u>Screen 4</u>

• Step 2: Click on "Submit" button as in following screen.

## **Online HIPA Training Application Process**

| )eparte<br>ogged A | A Green Gover<br>ment of >> DUMMY DEP/<br>is: 10004- NAVEEN KUMAR, Se | RANGE Tool for Hu<br>ARTMENT (NOT IN USI<br>nior Programmer | mmei<br>man R<br>E)           | nt            | of H<br>ource         | im<br>& F       | acha<br>inanc<br>Poste | ial Manage<br>Dashboard<br>d At: Head Office | ment<br>Logout<br>- Dummy      |
|--------------------|-----------------------------------------------------------------------|-------------------------------------------------------------|-------------------------------|---------------|-----------------------|-----------------|------------------------|----------------------------------------------|--------------------------------|
| muanza             | ation 🖡 ElserviceBook Master                                          | Submit Nominations                                          | For HIPA 1                    | Train         | ing                   | , 11            | ansiei/Fic             | mouon 🖡 wy.                                  | Fionie 🖡                       |
| (pply F            | For HIPA Training                                                     |                                                             |                               |               | -                     |                 |                        |                                              |                                |
| Show               | 10 • Entries                                                          |                                                             |                               |               | Se                    | earch           |                        |                                              |                                |
| S.No.              | Programme Name                                                        | Programme Level                                             | Training D<br>s               | )ate E        | Expected<br>ticipants | Par             | ourse Dir              | rector                                       | Action                         |
|                    | Basic Computer Course                                                 | Participation Level                                         | 27/Apr/201<br>o 28/Apr/2<br>8 | 18 t<br>201 5 | 50                    | s               | ANDEEP K               | UMAR                                         | Apply                          |
| 2                  | Computer Course on Power Point                                        | sfsdf                                                       | 24/Apr/201<br>o 25/Apr/2<br>8 | 18 t<br>201 3 | 342                   | s               | h. Neeraj              | Goel                                         | Apply                          |
| 3                  | Good Governance                                                       | HAS And other Gazetted office<br>rs                         | 23/Apr/201<br>o 24/Apr/2<br>8 | 18 t<br>201 2 | 20                    | s               | ANDEEP K               | UMAR                                         | Apply                          |
| mploy              | ee Nomination Details                                                 |                                                             |                               |               |                       |                 |                        |                                              |                                |
| S.No.              | Participant<br>([PMIS/Registration No.]-<br>Name)                     | Programme Name                                              | An<br>Tin                     | rival<br>ne   | Date /                | Depar<br>/ Time | ture Date<br>e         | Mobile Number                                | Action                         |
| 1                  | [10004/602171]- NAVEEN KUMA                                           | Basic Computer Course                                       | 27/                           | /Apr/:<br>:10 | 2018 /                | 28/Apr<br>05:10 | /2018 /                | 9817572171                                   | View<br>Edit<br>Delete<br>Lock |

- <u>Screen 5</u>
- Step 3 Click on "Lock" button as in following screen.

#### **Online HIPA Training Application Process**

| Depart<br>Logged A<br>Initializa | A Green Gover<br>ment of >> DUMMY DEPA<br>s: 10004- NAVEEN KUMAR, Ser<br>ation ) EServiceBook Master | RANGE Tool for Hu<br>ARTMENT (NOT IN US<br>hior Programmer<br>ServiceBook Transaction | rnm<br>Iman<br>E)<br>m ▶ F | ent<br>Res       | of H<br>ource      | ima<br>& F       | inanci<br>Postec<br>ansfer/Pro | At: Head Office<br>motion > My | ment<br>Logout<br>- Dummy<br>Profile D |
|----------------------------------|----------------------------------------------------------------------------------------------------|---------------------------------------------------------------------------------------|----------------------------|------------------|--------------------|------------------|--------------------------------|--------------------------------|----------------------------------------|
| Apply F                          | For HIPA Training                                                                                    | Submit Nominations                                                                    | For HIF                    | PA Trai          | ning               |                  |                                |                                |                                        |
| Show                             | 10 • Entries                                                                                         |                                                                                       |                            |                  | S                  | earch:           |                                |                                |                                        |
| S.No.                            | Programme Name                                                                                       | Programme Level                                                                       | Trainin<br>s               | g Date           | Expected ticipants | Par C            | ourse Dir                      | ector                          | Action                                 |
| 1                                | Basic Computer Course                                                                                | Participation Level                                                                   | 27/Apr/<br>o 28/Aj<br>8    | 2018 t<br>pr/201 | 50                 | S                | ANDEEP K                       | UMAR                           | Apply                                  |
| 2                                | Computer Course on Power Point                                                                       | sfsdf                                                                                 | 24/Apr/<br>o 25/Aj<br>8    | 2018 t<br>pr/201 | 342                | s                | h. Neeraj (                    | Goel                           | Apply                                  |
| 3                                | Good Governance                                                                                      | HAS And other Gazetted office<br>rs                                                   | 23/Apr/<br>o 24/Aj<br>8    | 2018 t<br>pr/201 | 20                 | S                | ANDEEP K                       | UMAR                           | Apply                                  |
| Employ                           | ee Nomination Details                                                                                |                                                                                       |                            |                  |                    |                  |                                |                                |                                        |
| S.No.                            | Participant<br>([PMIS/Registration No.]-<br>Name)                                                    | Programme Name                                                                        |                            | Arriva<br>Time   | l Date /           | Depart<br>/ Time | ture Date                      | Mobile Number                  | Action                                 |
| 1                                | [10004/602171]- NAVEEN KUMA                                                                          | Basic Computer Course                                                                 |                            | 27/Apr<br>10:10  | /2018 /            | 28/Apr,<br>05:10 | /2018 /                        | 9817572171                     | View                                   |

Disclaimer: Content on this website is published and managed by Department of Personnel, Government of Himachal Pradesh . Site is designed by NIC State Centre, Himachal Pradesh.

## <u>Screen 6</u>

• Step 4 Click on "View" button as in above screen.

## **Online HIPA Training Application Process**

| Man | av Sampada                 | http://admis.hp.nic.in/genpmis NIC-HP         |
|-----|----------------------------|-----------------------------------------------|
|     | Himachal Institute of      | Public Administration Fairlawns Shimla-171012 |
|     | ninacital institute of     | Public Automistration, Parlawis, Shima-171012 |
|     |                            | Online Nomination Form                        |
|     |                            | (Locked)                                      |
|     |                            |                                               |
|     | DEPARTME                   | INT OF >> DUMMY DEPARTMENT (NOT IN USE)       |
| 1.  | Programme Title            | : Basic Computer Course                       |
| 2.  | Dates                      | :From :28/04/2018 To :29/04/2018              |
| 3.  | Name of Participant        | : NAVEEN KUMAR                                |
| 4.  | Department Name            | : >> DUMMY DEPARTMENT (NOT IN USE)            |
| 5.  | Address                    | : SHIMLA                                      |
| 6.  | Sponsoring Authority Name  | : >> DUMMY DEPARTMENT (NOT IN USE)            |
| 7.  | Designation                | : Senior Programmer                           |
| 8.  | Cadre                      | : Ministerial Cadre                           |
| 9.  | Service Level              | : Service Level 1                             |
| 10. | Status                     | : Gazetted                                    |
| 11. | Type of Service            | : Permanent                                   |
| 12. | Sex                        | : Male                                        |
| 13. | Category                   | : General                                     |
| 14. | PMIS No.                   | : 10004                                       |
| 15. | Aadhar No.                 | : 3444444444                                  |
| 16. | Date of Retirement         | : 31/05/2041                                  |
| 17. | Mobile No.                 | : 9817572171                                  |
| 18. | E-mail Address             | : SACHIN.JAIN.0909@GMAIL.COM                  |
| 19. | Hostel Facility            | : No                                          |
| 20. | Expected Date of Arrival   | : 27/04/2018                                  |
| 21. | Arrival Time               | : 10:10 AM                                    |
| 22. | Expected Date of Departure | : 28/04/2018                                  |
| 23. | Departure Time             | : 05:10 PM                                    |

# <u>Screen 7</u>

# **Nomination Approval: Department HOD (10000)**

- Click on "Finalize Nomination List for HIPA Training)" (as in <u>Initialization menu Tab</u>).
- Following Screen will be displayed with two important links.
  - 1. Finalize Nomination List For HIPA Training

| A Green Governance To<br>Department of >> DUMMY DEPARTMENT ( |          | overnment of Himachal Pradesh<br>for Human Resource & Financial Management |
|--------------------------------------------------------------|----------|----------------------------------------------------------------------------|
| Logged As: 10000- Headoffice Administrator,                  |          | Posted At:                                                                 |
| Initialization                                               |          | •                                                                          |
| 📄 Headoffice Administrator                                   | •        | Main Menu                                                                  |
| Office Administrator                                         | •        |                                                                            |
| Leave and Tour Management                                    | •        |                                                                            |
| Change Password                                              |          |                                                                            |
| Finalize Nomination List for HIPA Training                   |          |                                                                            |
| 💽 Update Secretary/HOD Email &Mobile No                      | <b>.</b> |                                                                            |
| View Wages/Salary/Emoluments/ Grievances                     | No       | omination Form and Status                                                  |
| 💽 Create Nodal Officer                                       |          |                                                                            |
| Online Nominations for Training - HIPA Course Dire           | •        |                                                                            |
| Upload Department Specific Notifications                     |          |                                                                            |

<u>Screen 8</u>

## **Approve/Reject Tour Application**

- Below screen will be displayed.
- Click on "Accept or Reject" button.

#### **Online HIPA Training Application Process**

|                      | भान                                                   | व सम                         | पदाeove                            | rnmen                       | t of Him                         | acha         | Prades                 | h              |
|----------------------|-------------------------------------------------------|------------------------------|------------------------------------|-----------------------------|----------------------------------|--------------|------------------------|----------------|
| Departme             | A Gree                                                | n Governa<br>MMY DEPAR       | INCE TOOL FOR H<br>TMENT (NOT IN U | uman Re<br>SE)              | source & F                       | inanci       | al Manage<br>Dashboard | ment<br>Logout |
| Logged As:           | 10000- Headoffi                                       | ice Administrat              | or,                                |                             |                                  |              | P                      | osted At:      |
| minanzano            | 11                                                    |                              | Nomination Fo                      | rm and Status               | •                                |              | •                      |                |
| Apply Fo             | r HIPA Trainii                                        | ng                           |                                    |                             |                                  |              |                        |                |
| Show 10              | • Entries                                             |                              |                                    |                             | Search:                          |              |                        |                |
| S.No.                | Nominations R<br>eceived                              | Nominations Fi<br>nalized    | Course Director                    |                             | Programme N                      | ame          |                        | Progi          |
| 1                    | <u>1</u>                                              | 0                            | SANDEEP KUMAR                      |                             | Basic Computer                   | r Course     |                        | Partic         |
| 2                    | 0-Closed                                              | 0-Closed                     | Sh. Neeraj Goel                    |                             | Computer Cour                    | se on Powe   | er Point               | sfsdf          |
| 3                    | 0-Closed                                              | 0-Closed                     | SANDEEP KUMAR                      |                             | Good Governan                    | ice          |                        | HAS 4          |
| 4                    |                                                       |                              |                                    |                             |                                  |              |                        | •              |
| Employee             | e Details                                             |                              |                                    |                             |                                  |              |                        |                |
|                      |                                                       | <u>Pro</u><br>• With F       | gramme: Basic<br>MIS Number O      | <u>Compute</u><br>Without I | e <u>r Course</u><br>PMIS Numb   | er           |                        |                |
|                      | PMIS N                                                | o.:                          | Add                                | Cancel Prog                 | ramme # (Only                    | Numeric V    | (alues)                |                |
| Employee             | Nomination                                            | Details                      |                                    |                             |                                  |              |                        |                |
| Show                 | । ▼ <u>Nom</u> i                                      | inations Re                  | eceived-(1)                        |                             | Search:                          |              |                        |                |
| Status .             | All Nominations-                                      |                              |                                    |                             |                                  |              | Accept                 | incel          |
| S.No. ([P<br>Nar     | ticipant<br>MIS/Registratio<br>me (Department         | on No.]- Program             | nme Name                           | Arrival Date<br>/ Time      | Departure Mot<br>Date / Time Nur | oile<br>nber | Action Select          | AII 🗆          |
| [100<br>1 KUN<br>DEP | 004/602171]- NA<br>MAR ( >> DUMMY<br>PARTMENT (NOT II | VEEN<br>Basic Co<br>N USE) ) | mputer Course                      | 27/Apr/2018 /<br>10:10      | 28/Apr/2018 /<br>981             | 7572171      | View Lo                | )<br>cked      |

Disclaimer: Content on this website is published and managed by Department of Personnel, Government of Himachal Pradesh . Site is designed by NIC State Centre, Himachal Pradesh.

<u>Screen 9</u>

Without Nomination, HOD can select employee from their department to nominate HIPA training.

- Firstly Select User Type (With PMIS Code or Without PMIS code)
- Enter "PMIS NO", and then select add button.
- Fill all fields in the forms then submit.

| Programme: Basic Computer Course<br>• With PMIS Number • Without PMIS Number<br>PMIS No. : 10005 Add Cancel Programme # (Only Numeric Values)<br>Conline Nomination Form<br>DEPARTMENT OF >> DUMMY DEPARTMENT (NOT IN USE)<br>Programme Title:Basic Computer Course<br>Dates : Start Date : 28/04/2018 End Date : 29/04/2018 #<br>Department Name : *> DUMMY DEPARTMENT (NOT IN USE) #<br>Department Name : *> DUMMY DEPARTMENT (NOT IN USE) #<br>Address :<br>TEST DATA #<br>Sponsoring Authority Name<br>>> DUMMY DEPARTMENT (NOT IN USE) #<br>Designation : DBA<br>Cadre : -SELECT. V<br>Status : -SELECT. V<br>Status : -SELECT. V<br>Status : -SELECT. V<br>Status : -SELECT. V<br>PMIS No. : (123456789000 (Only numeric Values)<br>Addra No. : (123456789000 (Only numeric Values)<br>Addra No. : (123456789000 (Only numeric Values)<br>Date of Retirement : 31/12/2038 #<br>Mobile No. : (8985895950 # (Only Numeric Values)<br>Expected Date of Departure : 29/04/2018 #<br>Arrival Time : #HMM AM @ PM #<br>Expected Date of Departure : 29/04/2018 # | Employee Details                                                    |
|----------------------------------------------------------------------------------------------------|---------------------------------------------------------------------|
| With PMIS Number © Without PMIS Number   PMIS No.:   10005   Add   Cancel Programme   e   Chine Nomination Form   DEPARTMENT OF >> DUMMY DEPARTMENT (NOT IN USE)   Programme Title:Basic Computer Course   Dates :   Dates :   Start Date :   29/04/2018   In ame of Participant :   RAHUL KUMAR   #   Department Name :   >> DUMMY DEPARTMENT (NOT IN USE)   #   Address :   [FT] DATA   #   Sponsoring Authority Name   >> DUMMY DEPARTMENT (NOT IN USE)   #   Designation :   DBA   Cadre :   Service Level :   SELECT.   Y   Status :   SELECT.   Y   PMIS No. :   10005   #   Mobile No. :   122456789000   (Only Numeric Values)   Adhar No. :   122456789000   (Only numeric Values)   Adhar No. :   122456789000   (Only numeric Values)   Adhar No. :   122456789000   (Only numeric Values)   Adhar No. :   122456789000   (Only numeric Values)   Adhar No. :   122456789000   (Only numeric Values)   Adhar No. :   122456789000   (Only numeric Values)   Adhar No. :   122456789000                                                                | Programme: Basic Computer Course                                    |
| PMIS No. :       1005       Add       Cancel Programme       # (Only Numeric Values)         Online Nomination Form<br>DEPARTMENT OF >> DUMMY DEPARTMENT (NOT IN USE)         Programme Title: Basic Computer Course<br>Dates : Start Date : 28/04/2018         Name of Participant :         (AHUL KUMAR         Popartment Name :         > DUMMY DEPARTMENT (NOT IN USE)         Address :         FST DATA         Sponsoring Authority Name         > DUMMY DEPARTMENT (NOT IN USE)         Cadre :         SELECT.         Status :         SELECT.         Type of Service :         SELECT.         Sex :         Male © Female         Category :         SELECT.         PMIS No. : (10005         # (Only Numeric Values)         Address : [RAHULKINETS2@GMAILCOM         PMIS No. : (10005         # Mobile No. : (198685900         (Only Parkinsto@GMAILCOM         # Mobile No. : (198685900          #                                                                                                    | With PMIS Number Vithout PMIS Number                                |
| Online Nomination Form<br>DEPARTMENT OF >> DUMMY DEPARTMENT (NOT IN USE)         Programme Title:Basic Computer Course<br>Dates : Start Date : 28/04/2018         Dates : Start Date : 28/04/2018         Name of Participant : [RAHUL KUMAR         Popartment Name : > DUMMY DEPARTMENT (NOT IN USE)         Address :         TEST DATA         Address :         Designation : DEA         Cadre : SELECT.         Service Level : SELECT.         Status : -SELECT.         SEX : Male Female         Category : -SELECT.         Y         PMIS No. : (10005         # Mobile No. : (2005/// # [Only Numeric Values]         Address : [RAHULKMR1532@GMAIL.COM         PMIS No. : (2005/// # [Only Numeric Values]         Address : [RAHULKMR1532@GMAIL.COM         # Mobile No. : (2005/// # [Only Numeric Values]         Address : [RAHULKMR1532@GMAIL.COM         # Mobile No. : (2004/2018 # #         Mobile No. : (2004/2018 # #         # Mobile No. : (2004/2018 # #         Mobile No. : (2004/2018 # #         Mobile No. : (2004/2018 # #<    | PMIS No. : 10005 Add Cancel Programme # (Only Numeric Values)       |
| DEPARTMENT OF >> DUMMY DEPARTMENT (NOT IN USE) Programme Title: Basic Computer Course Dates : Start Date : 28/04/2018 End Date : 29/04/2018 Name of Participant : [RAHUL KUMAR # Department Name : [>> DUMMY DEPARTMENT (NOT IN USE) # Address : TEST DATA Address : TEST DATA Sponsoring Authority Name >> DUMMY DEPARTMENT (NOT IN USE) # Designation : (DBA Cadre : -SELECT. V Service Level : -SELECT. V Status : -SELECT. V Status : -SELECT. V Sex : * Male © Female Category : -SELECT. V Male © Female Category : -SELECT. V Date of Retirement : 31/12/2038 # Mobile No. : (23456789000 (Only numeric Values) Aadhar No. : (23456789000 (Only numeric Values) Aadhar S : (RAHULKMR163@GMALLCOM # Hostel Facility : * Yes % No Expected Date of Arrival : 28/04/2018 # Departure Time : [HH:MM @ AM % PM #                                                                                                    | Online Nomination Form                                              |
| Programme Title: Basic Computer Course<br>Dates : Start Date : 28/04/2018 End Date : 29/04/2018<br>Name of Participant : [RAHUL KUMAR<br>=<br>Department Name : >> DUMMY DEPARTMENT (NOT IN USE)<br>Address :<br>TEST DATA<br>Sponsoring Authority Name<br>>> DUMMY DEPARTMENT (NOT IN USE)<br>=<br>Designation : DBA<br>Cadre : -SELECT.<br>Service Level : -SELECT.<br>Status : -SELECT.<br>Status : -SELECT.<br>Type of Service : -SELECT.<br>Sex : Male © Female<br>Category : -SELECT.<br>PMIS No. : (10005 = (Only Numeric Values)<br>Aadhar No. : (122456789000 (Only numeric Values)<br>Aadhar No. : (122456789000 (Only numeric Values)<br>Date of Retirement : 31/12/2038 #<br>Mobile No. : (9868859500 = (Don't Prefix '0' or '+91')<br>E-mail Address : [RAHULKMR153@GMAIL.COM =<br>Hostel Facility : ?Ys ® No<br>Expected Date of Arrival : 28/04/2018 #<br>Departure Time : [HHMM  AM @ PM #                                                                                                    | DEPARTMENT OF >> DUMMY DEPARTMENT (NOT IN USE)                      |
| Date : Start Date : 28/04/2018 End Date : 29/04/2018 =<br>Name of Participant : RAHUL KUMAR<br>Department Name : >> DUMMY DEPARTMENT (NOT IN USE)<br>Address :<br>TEST DATA<br>Sponsoring Authority Name :>> DUMMY DEPARTMENT (NOT IN USE)<br>:<br>Designation : (DBA<br>Cadre : SELECT.<br>Service Level : -SELECT.<br>Service Level : -SELECT.<br>Type of Service : -SELECT.<br>Sex : Male © Female<br>Category : -SELECT.<br>PMIS No. : (10005 = (Only Numeric Values)<br>Aadhar No. : (123456789000 (Only numeric Values)<br>Aadhar No. : (123456789000 (Only numeric Values, If agree to share.)<br>Date of Retirement : 31/12/2038 =<br>Mobile No. : 9958585550 = (Dan't Prefix '0' or '+91')<br>E-mail Address : RAHULKMR153@GMAIL.COM =<br>Hostel Facility : @ Yes ® No<br>Expected Date of Arrival : 28/04/2018 =<br>Arrival Time : (HH:MM @ AM @ PM #<br>Expected Date of Departure : 29/04/2018 = #<br>Departure Time : (HH:MM @ AM @ PM #                                                                                                    | Programme Title: Basic Computer Course                              |
| Name of Participant : [RAHUL KUMAR #<br>Department Name : > DUMMY DEPARTMENT (NOT IN USE) #<br>Address : [TEST DATA #<br>Sponsoring Authority Name >> DUMMY DEPARTMENT (NOT IN USE) #<br>Designation : [DBA #<br>Cadre : SELECT. *<br>Service Level : SELECT. *<br>Status : -SELECT. *<br>Status : -SELECT. *<br>Sex : * Male * Female<br>Category : SELECT. *<br>PMIS No. : (0005 # (Only Numeric Values)<br>Aadhar No. : (23456789000 (Only numeric Values)<br>Aadhar No. : (23456789000 (Only numeric Values)<br>Aadhar No. : (23456789000 (Only numeric Values)<br>Date of Retirement : 31/12/2038 #<br>Mobile No. : [9958585950 # (Don't Prefix '0' or '+91')<br>E-mail Address : [RAHULKMR153@GMAIL.COM #<br>Hostel Facility * Yes * No<br>Expected Date of Arrival : 28/04/2018 #<br>Arrival Time : [HHMM * AM * PM #                                                                                                    | Dates : Start Date : 28/04/2018 End Date : 29/04/2018               |
| Department Name : DUMMY DEPARTMENT (NOT IN USE) # Address : TEST DATA  Sponsoring Authority Name : DUMMY DEPARTMENT (NOT IN USE) # Cadre : Designation : DBA Cadre : -SELECT. V Service Level : -SELECT. V Service Level : -SELECT. V Status : -SELECT. V Sex : Male Female Category : -SELECT. V Sex : Male Female Category : -SELECT. V Date of Retirement : 31/12/2038 # Mobile No. : (8958689900 # (Don't Prefix '0' or '+91') E-mail Address : (RAHULKMR163@GMAIL.COM # Hostel Facility : Ves ® No Expected Date of Arrival : 28/04/2018 # Departure Time : HH:MM AM ® PM #                                                                                                    | Name of Participant : RAHUL KUMAR #                                 |
| Address : TEST DATA<br>Sponsoring Authority Name<br>:>>DUMMY DEPARTMENT (NOT IN USE)<br>:<br>Designation : DBA<br>Cadre : -SELECT.<br>V<br>Service Level : -SELECT.<br>Status : -SELECT.<br>Status : -SELECT.<br>Y<br>Service : -SELECT.<br>Y<br>Sex : Male Female<br>Category : -SELECT.<br>PMIS No. : (10005<br># (Only Numeric Values)<br>Aadhar No. : (123456789000<br>(Only numeric values, If agree to share.)<br>Date of Retirement : 31/12/2038<br>#<br>Mobile No. : (8958895900<br># (Don't Prefix '0' or '+91')<br>E-mail Address : (RHULKMR153@GMAIL.COM<br>#<br>Hostel Facility : Yes @ No<br>Expected Date of Arrival : 28/04/2018<br>#<br>Departure Time : [H::MM<br>AM @ PM #                                                                                                    | Department Name : [>> DUMMY DEPARTMENT (NOT IN USE) #               |
| Address :<br>Sponsoring Authority Name<br>>> DUMMY DEPARTMENT (NOT IN USE)<br>=<br>Designation : (DBA<br>Cadre : -SELECT.<br>Service Level : -SELECT.<br>Service Level : -SELECT.<br>Type of Service : -SELECT.<br>Sex : @ Male @ Female<br>Category : -SELECT.<br>PMIS No. : (10005 # (Only Numeric Values)<br>Aadhar No. : (123456789000 (Only numeric values, If agree to share.)<br>Date of Retirement : 31/12/2038 # #<br>Mobile No. : (995898950 # (Don't Prefix '0' or '+91')<br>E-mail Address : [RAHULKMR153@GMAIL.COM #<br>Hostel Facility : @ Yes @ No<br>Expected Date of Arrival : 28/04/2018 # #<br>Arrival Time : [HH:MM @ AM @ PM #<br>Expected Date of Departure : 29/04/2018 # #                                                                                                    | TEST DATA                                                           |
| Sponsoring Authority Name<br>>> DUMMY DEPARTMENT (NOT IN USE)<br>Designation : DBA<br>Cadre : -SELECT-<br>Service Level : -SELECT-<br>Status : -SELECT-<br>Type of Service : -SELECT-<br>Sex : @ Male © Female<br>Category : -SELECT-<br>PMIS No. : 10005<br>Category : -SELECT-<br>PMIS No. : 10005<br>Aadhar No. : 123456789000<br>(Only numeric values, If agree to share.)<br>Date of Retirement : 31/12/2038<br>#<br>Mobile No. : 19958585950<br># (Don't Prefix '0' or '+91')<br>E-mail Address : RAHULKMR153@GMAIL.COM<br>Hostel Facility : ♥ Yes ® No<br>Expected Date of Arrival : 28/04/2018<br>#<br>Departure Time : [HH:MM<br>A M ® PM #                                                                                                    | Address :                                                           |
| Image: Status :       SELECT.       ▼         Service Level :       -SELECT.       ▼         Service Level :       -SELECT.       ▼         Status :       -SELECT.       ▼         Type of Service :       -SELECT.       ▼         Sex :       Male       Female         Category :       -SELECT.       ▼         PMIS No. :       10005       # (Only Numeric Values)         Aadhar No. :       123456789000       (Only numeric values, If agree to share.)         Date of Retirement :       31/12/2038       #         Mobile No. :       9958558550       # (Don't Prefix '0' or '+91')         E-mail Address :       RAHULKMR153@GMAIL.COM       #         Hostel Facility :       Yes ® No       *         Expected Date of Arrival :       28/04/2018       #         Arrival Time :       HH:MM       AM ® PM #         Expected Date of Departure:       29/04/2018       #         Departure Time :       HH:MM       AM ® PM #                                                                                                    |                                                                     |
| Designation : DBA<br>Cadre : -SELECT-<br>V<br>Service Level : -SELECT-<br>V<br>Status : -SELECT-<br>V<br>Type of Service : -SELECT-<br>Sex : Male Female<br>Category : -SELECT-<br>PMIS No. : (10005 # (Only Numeric Values)<br>Aadhar No. : (123456789000 (Only numeric values, If agree to share.)<br>Date of Retirement : 31/12/2038 #<br>Mobile No. : (9958558550 # (Don't Prefix '0' or '+91')<br>E-mail Address : (RAHULKMR153@GMAIL.COM #<br>Hostel Facility : Yes © No<br>Expected Date of Arrival : 28/04/2018 #<br>Arrival Time : (HH:MM O AM @ PM #<br>Expected Date of Departure: 29/04/2018 #<br>Departure Time : (HH:MM O AM @ PM #                                                                                                    | S> DUMMY DEPARTMENT (NOT IN USE)                                    |
| Cadre : -SELECT-<br>Service Level : -SELECT-<br>Status : -SELECT-<br>Type of Service : -SELECT-<br>Sex : Male Female<br>Category : -SELECT-<br>PMIS No. : 10005 # (Only Numeric Values)<br>Aadhar No. : 123456789000 (Only numeric values, If agree to share.)<br>Date of Retirement : 31/12/2038 #<br>Mobile No. : 19958585950 # (Don't Prefix '0' or '+91')<br>E-mail Address : RAHULKMR153@GMAILCOM #<br>Hostel Facility : Yes ® No<br>Expected Date of Arrival : 28/04/2018 #<br>Arrival Time : HH:MM                                                                                                    | Designation : DBA #                                                 |
| Service Level : -SELECT.<br>Status : -SELECT.<br>Type of Service : -SELECT.<br>Sex : Male Female<br>Category : -SELECT.<br>PMIS No. : 10005 # (Only Numeric Values)<br>Aadhar No. : (123456789000 (Only numeric values, If agree to share.)<br>Date of Retirement : 31/12/2038 #<br>Mobile No. : (9956565950 # (Don't Prefix '0' or '+91')<br>E-mail Address : RAHULKMR153@GMAILCOM #<br>Hostel Facility : Yes ® No<br>Expected Date of Arrival : 28/04/2018 #<br>Arrival Time : [HH:MM] AM ® PM #<br>Expected Date of Departure: 29/04/2018 #                                                                                                    | Cadre : -SELECT-                                                    |
| Status : -SELECT-<br>Type of Service : -SELECT-<br>Sex : • Male • Female<br>Category : -SELECT-<br>PMIS No. : (10005 # (Only Numeric Values)<br>Aadhar No. : (123456789000 (Only numeric values, If agree to share.)<br>Date of Retirement : 31/12/2038 #<br>Mobile No. : (9958585950 # (Don't Prefix '0' or '+91')<br>E-mail Address : (RAHULKMR153@GMALL.COM #<br>Hostel Facility : • Yes • No<br>Expected Date of Arrival : 28/04/2018 #<br>Arrival Time : (HH:MM • AM • PM #<br>Expected Date of Departure: 29/04/2018 #                                                                                                    | Service Level :                                                     |
| Type of Service : -SELECT.<br>Sex : Male Female<br>Category : -SELECT.<br>PMIS No. : 10005 # (Only Numeric Values)<br>Aadhar No. : 123456789000 (Only numeric values, If agree to share.)<br>Date of Retirement : 31/12/2038 #<br>Mobile No. : 9958585950 # (Don't Prefix '0' or '+91')<br>E-mail Address : RAHULKMR153@GMAIL.COM #<br>Hostel Facility : Yes ® No<br>Expected Date of Arrival : 28/04/2018 #<br>Arrival Time : [HH:MM AM @ PM #<br>Expected Date of Departure: 29/04/2018 #                                                                                                    | Status : -SELECT-                                                   |
| Sex : Male Female<br>Category : -SELECT-<br>PMIS No. : 10005 # (Only Numeric Values)<br>Aadhar No. : 123456789000 (Only numeric values, If agree to share.)<br>Date of Retirement : 31/12/2038 #<br>Mobile No. : 9958585950 # (Don't Prefix '0' or '+91')<br>E-mail Address : RAHULKMR153@GMAIL.COM #<br>Hostel Facility : Yes ® No<br>Expected Date of Arrival : 28/04/2018 #<br>Arrival Time : HH:MM @ AM @ PM #<br>Expected Date of Departure: 29/04/2018 #                                                                                                    | Type of Service :                                                   |
| Category : -SELECT-<br>PMIS No. : 10005 # (Only Numeric Values)<br>Aadhar No. : 123456789000 (Only numeric values, If agree to share.)<br>Date of Retirement : 31/12/2038 #<br>Mobile No. : 9958585950 # (Don't Prefix '0' or '+91')<br>E-mail Address : RAHULKMR153@GMAIL.COM #<br>Hostel Facility : 9 Yes @ No<br>Expected Date of Arrival : 28/04/2018 #<br>Arrival Time : HH:MM @ AM @ PM #<br>Expected Date of Departure: 29/04/2018 #<br>Departure Time : HH:MM @ AM @ PM #                                                                                                    | Sex :  Male Female                                                  |
| PMIS No. : 10005 # (Only Numeric Values)<br>Aadhar No. : 123456789000 (Only numeric values, If agree to share.)<br>Date of Retirement : 31/12/2038 #<br>Mobile No. : 9958585950 # (Don't Prefix '0' or '+91')<br>E-mail Address : RAHULKMR153@GMAIL.COM #<br>Hostel Facility : Yes ® No<br>Expected Date of Arrival : 28/04/2018 #<br>Arrival Time : HH:MM @ AM @ PM #<br>Expected Date of Departure: 29/04/2018 #<br>Departure Time : HH:MM @ AM @ PM #                                                                                                    | Category : -SELECT-                                                 |
| Aadhar No. : 123456789000 (Only numeric values, If agree to share.)<br>Date of Retirement : 31/12/2038 #<br>Mobile No. : 9958585950 # (Don't Prefix '0' or '+91')<br>E-mail Address : RAHULKMR153@GMAIL.COM #<br>Hostel Facility : Yes ® No<br>Expected Date of Arrival : 28/04/2018 #<br>Arrival Time : HH:MM @ AM @ PM #<br>Expected Date of Departure: 29/04/2018 #<br>Departure Time : HH:MM @ AM @ PM #                                                                                                    | PMIS No. : 10005 # (Only Numeric Values)                            |
| Date of Retirement : 31/12/2038 #<br>Mobile No. : 9958585950 # (Don't Prefix '0' or '+91')<br>E-mail Address : RAHULKMR153@GMAIL.COM #<br>Hostel Facility : Yes ® No<br>Expected Date of Arrival : 28/04/2018 #<br>Arrival Time : HH:MM @ AM ® PM #<br>Expected Date of Departure: 29/04/2018 #<br>Departure Time : HH:MM @ AM ® PM #                                                                                                    | Aadhar No. : 123456789000 (Only numeric values. If agree to share.) |
| Mobile No. : 9958585950 # (Don't Prefix '0' or '+91')<br>E-mail Address : RAHULKMR153@GMAIL.COM #<br>Hostel Facility : Yes ® No<br>Expected Date of Arrival : 28/04/2018 #<br>Arrival Time : HH:MM  AM ® PM #<br>Expected Date of Departure: 29/04/2018 #<br>Departure Time : HH:MM  AM ® PM #                                                                                                    | Date of Retirement :31/12/2038                                      |
| E-mail Address : RAHULKMR153@GMAIL.COM #<br>Hostel Facility : Yes ® No<br>Expected Date of Arrival : 28/04/2018 #<br>Arrival Time : HH:MM  AM ® PM #<br>Expected Date of Departure: 29/04/2018 #<br>Departure Time : HH:MM  AM ® PM #                                                                                                    | Mobile No. : (9958585950 # (Don't Prefix '0' or '+91')              |
| Hostel Facility : Yes No<br>Expected Date of Arrival : 28/04/2018 #<br>Arrival Time : [HH:MM AM @ PM #<br>Expected Date of Departure: 29/04/2018 #<br>Departure Time : [HH:MM AM @ PM #                                                                                                    | E-mail Address : RAHULKMR153@GMAIL.COM #                            |
| Expected Date of Arrival : 28/04/2018 #<br>Arrival Time : HH:MM AM ® PM #<br>Expected Date of Departure: 29/04/2018 #<br>Departure Time : HH:MM AM ® PM #                                                                                                    | Hostel Facility : O Yes 🖲 No                                        |
| Arrival Time : [HH:MM O AM @ PM #<br>Expected Date of Departure: 29/04/2018 #<br>Departure Time : [HH:MM O AM @ PM #                                                                                                    | Expected Date of Arrival : 28/04/2018 📑 #                           |
| Expected Date of Departure: 29/04/2018 #<br>Departure Time : (HH:MM) © AM ® PM #                                                                                                    | Arrival Time : (HH:MM O AM ® PM #                                   |
| Departure Time : (HH:MM O AM ® PM #                                                                                                    | Expected Date of Departure: 29/04/2018 #                            |
|                                                                                                    | Departure Time : HH:MM O AM ® PM #                                  |
| Submit Close                                                                                                    | Submit Close                                                        |

<u>Screen 10</u>

# HOD : Accept Nomination and Send to HIPA

| ogged As        | : 10000- Headoffi                                                                                                    | ce Administrat                                                            | tor,                                                                                           |                                                           |                                              |                 | Posted A  |
|-----------------|----------------------------------------------------------------------------------------------------|---------------------------------------------------------------------------|------------------------------------------------------------------------------------------------|-----------------------------------------------------------|----------------------------------------------|-----------------|-----------|
| Initializat     | ion                                                                                                    |                                                                           | Nomination Form a                                                                              | nd Status                                                 |                                              | •               |           |
| <b>Apply</b> Fo | or HIPA Trainir                                                                                                    | ng                                                                        |                                                                                                |                                                           |                                              |                 |           |
| Show            | 10 V Entrie                                                                                                    | :5                                                                        |                                                                                                | Se                                                        | arch:                                        |                 |           |
| S.No.           | Nominations R<br>eceived                                                                                             | Nominations I<br>nalized                                                  | Fi Course Director                                                                             | Program                                                   | nme Name                                     |                 | Prog      |
| 1               | 1                                                                                                    | 0                                                                         | SANDEEP KUMAR                                                                                  | Basic Co                                                  | mputer Course                                |                 | Parti     |
| 2               | 0-Closed                                                                                                    | 0-Closed                                                                  | Sh. Neeraj Goel                                                                                | Compute                                                   | r Course on Pow                              | ver Point       | sfsdf     |
| 3               | 0-Closed                                                                                                    | 0-Closed                                                                  | SANDEEP KUMAR                                                                                  | Good Go                                                   | vernance                                     |                 | HAS       |
| •               |                                                                                                    |                                                                           |                                                                                                |                                                           |                                              |                 | •         |
|                 |                                                                                                    | Pro                                                                       | ogramme: Basic Co                                                                              | mputer Cours                                              | e                                            |                 |           |
| mploye          | PMIS Nee Nomination                                                                                                  | Prc<br>• With<br>No. :<br>Details<br>inations I                           | ogramme: Basic Co<br>n PMIS Number © Wir<br>Add Car<br>Received-(1)                            | mputer Cours<br>thout PMIS Nun<br>neel Programme # (      | e<br>Nber<br><i>Only Numeric V</i><br>earch: | 'alues)         |           |
| Show            | PMIS Nee Nomination                                                                                                  | Prc<br>• With<br>No. :<br>Details<br>inations I<br>•                      | ogramme: Basic Co<br>h PMIS Number © Wi<br>Add Car<br>Received-(1)                             | mputer Cours<br>thout PMIS Nun<br>neel Programme # (<br>S | e<br>Nber<br>Only Numeric V<br>earch:        | alues)          | t) Cancel |
| Show            | PMIS N<br>ee Nomination<br>AI V <u>Nom</u><br>-All Nominations-<br>articipant<br>PMIS/Registratio<br>ame (Denartment | Pro<br>With<br>Wo. :<br>Details<br>Details<br>iinations I<br>No.]- Progra | pgramme: Basic Co<br>n PMIS Number © Wit<br>Add Car<br>Received-(1)<br>mme Name Arrii<br>/ Tin | ral Date Departure Date / Time                            | e<br>Donly Numeric V<br>earch:               | alues)<br>Accep | t) Cancel |

<u>Screen 11</u>